# Elevernas antagningsbesked vid slutantagningen fyrbodal.indra2.se

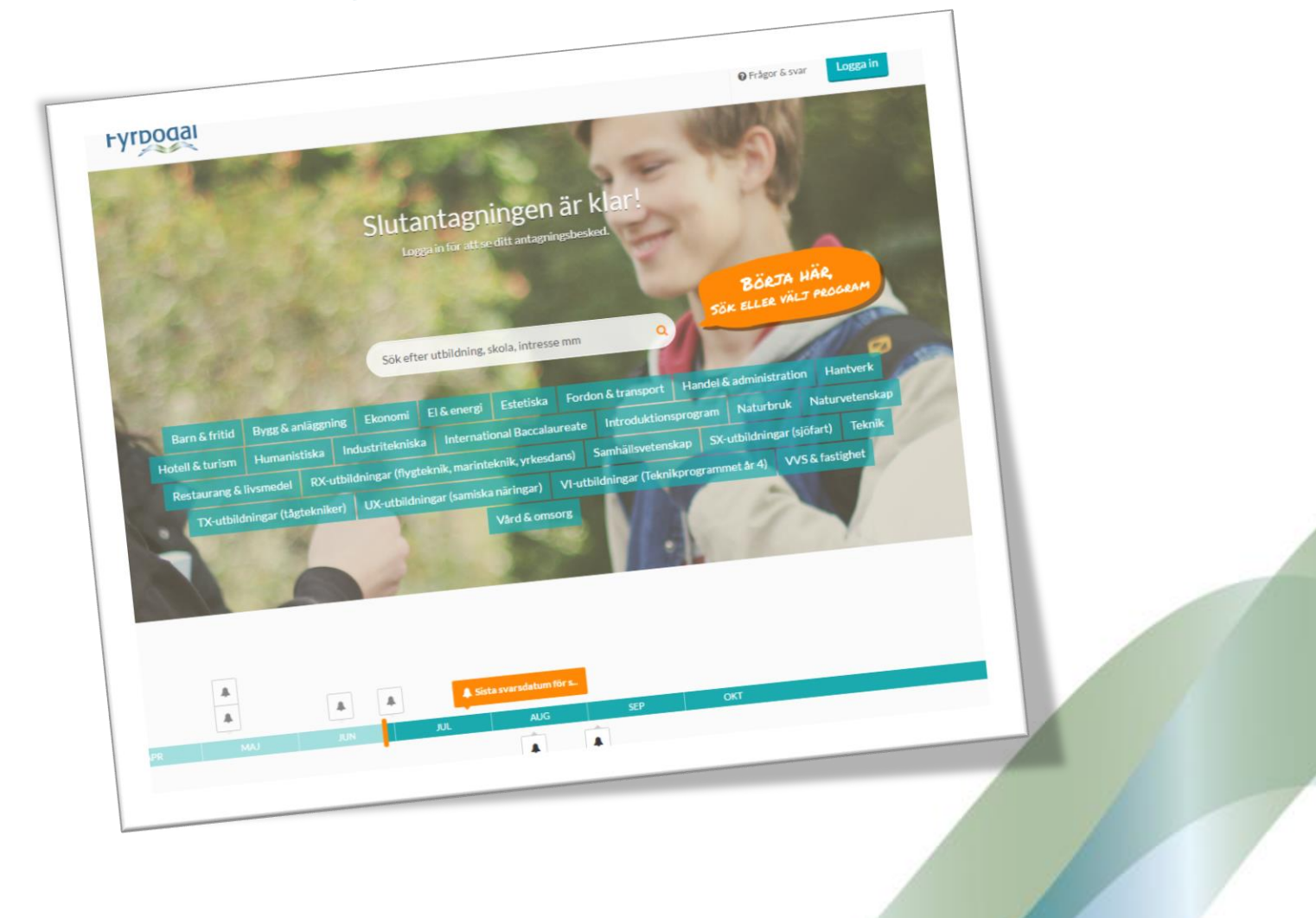

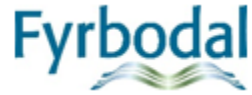

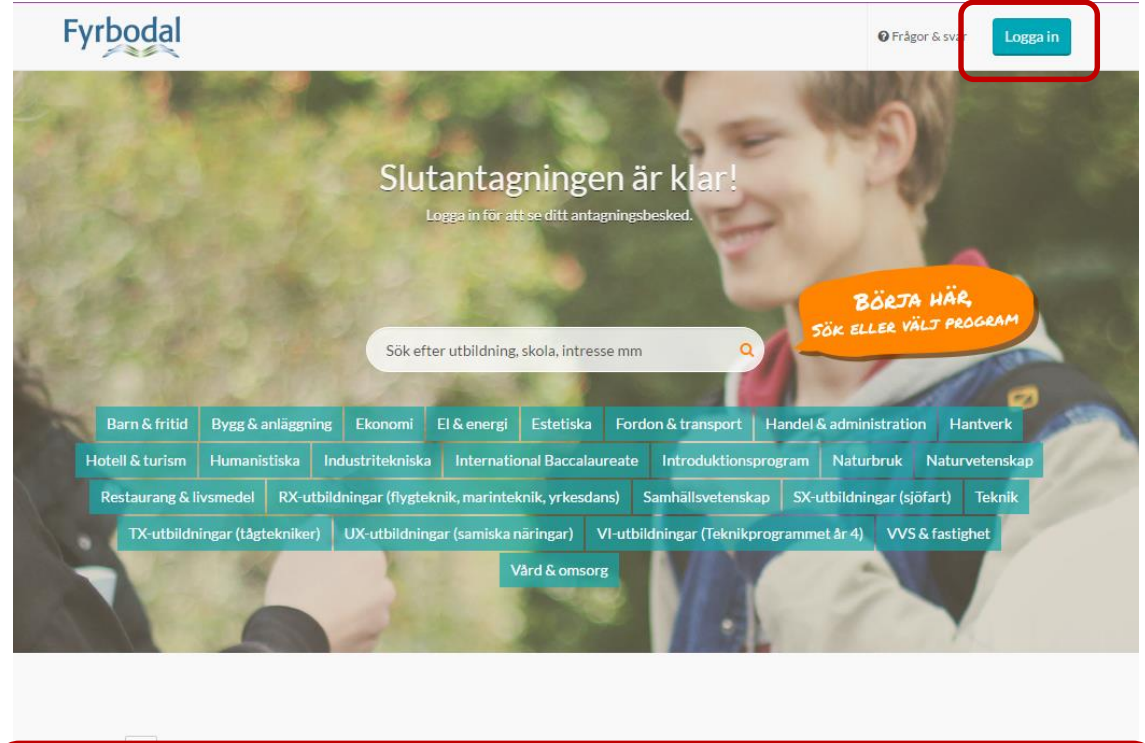

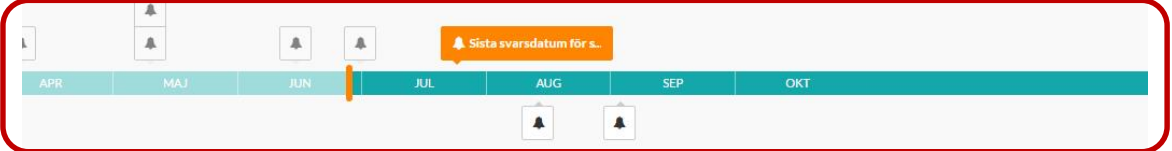

## Indras startsida

Längst ner på sidan visas tidslinjen över viktiga händelser och datum under antagningsåret.

## Logga in

- Logga in med ditt personnummer och ditt lösenord.
- Glömt lösenordet?
  - Klicka på Logga in-knappen och välj länken Glömt ditt lösenord?
     Lösenordet skickas omgående till den e-postadress som finns registrerad i Indra
  - Om du behöver registrera en e-postadress eller uppdatera den befintliga, kontakta din syv eller Antagning Fyrbodal

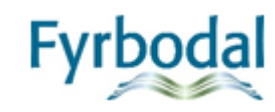

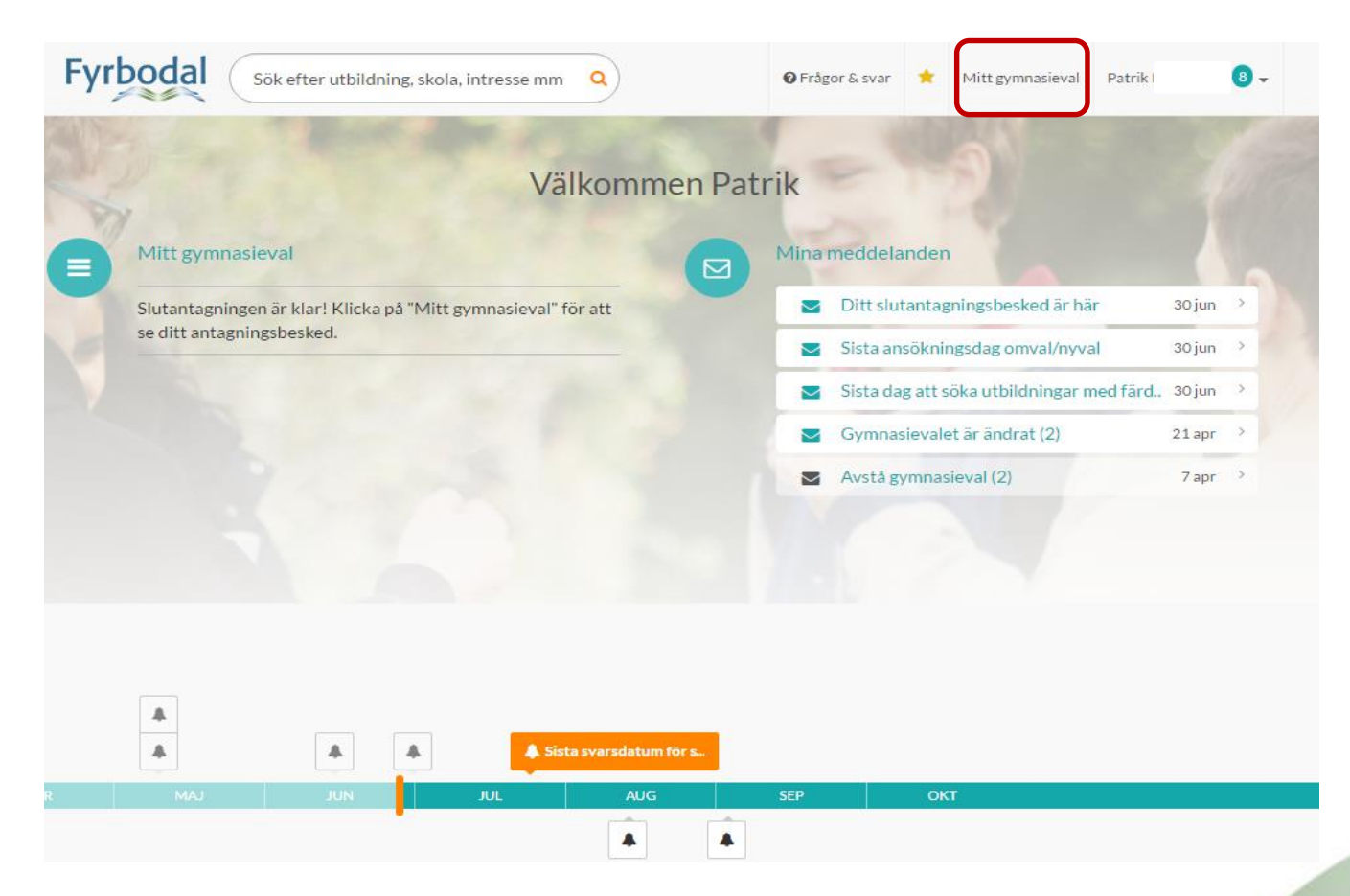

#### Slutantagningsbeskedet

• Gå in under Mitt gymnasieval för att se ditt slutantagningsbesked.

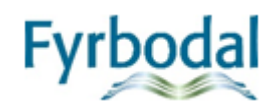

#### **Fliken Slutantagningsbesked**

Visar ditt slutantagningsbesked med antagningsstatus per val, det vill säga ditt resultat vid slutantagningen. Här kan du även skriva ut ditt antagningsbesked.

#### **Fliken Gymnasieval**

Visar ditt gymnasieval med aktuell antagningsstatus per val.

- Det är här du ska svara på ditt

antagningsbesked genom att tacka **ja** till eller **avstå** utbildningar.

- Du måste svara på alla valrader där svarsknappar finns.
- Om du känner dig osäker på hur du ska göra ska du kontakta din studie- och

yrkesvägledare innan du svarar på beskedet.

- Ibland kan det vara bättre att göra omval och ändra på rangordningen istället för att tacka nej. Prata mer om detta med din studievägledare.

- Sista svarsdatum är den 9 juli kl 23.59.

#### Omval/nyval och övriga frågor

Behöver du göra omval/nyval eller har andra frågor kontaktar du din studie- och yrkesvägledare eller den som är i tjänst under sommaren.

# Gymnasieval för

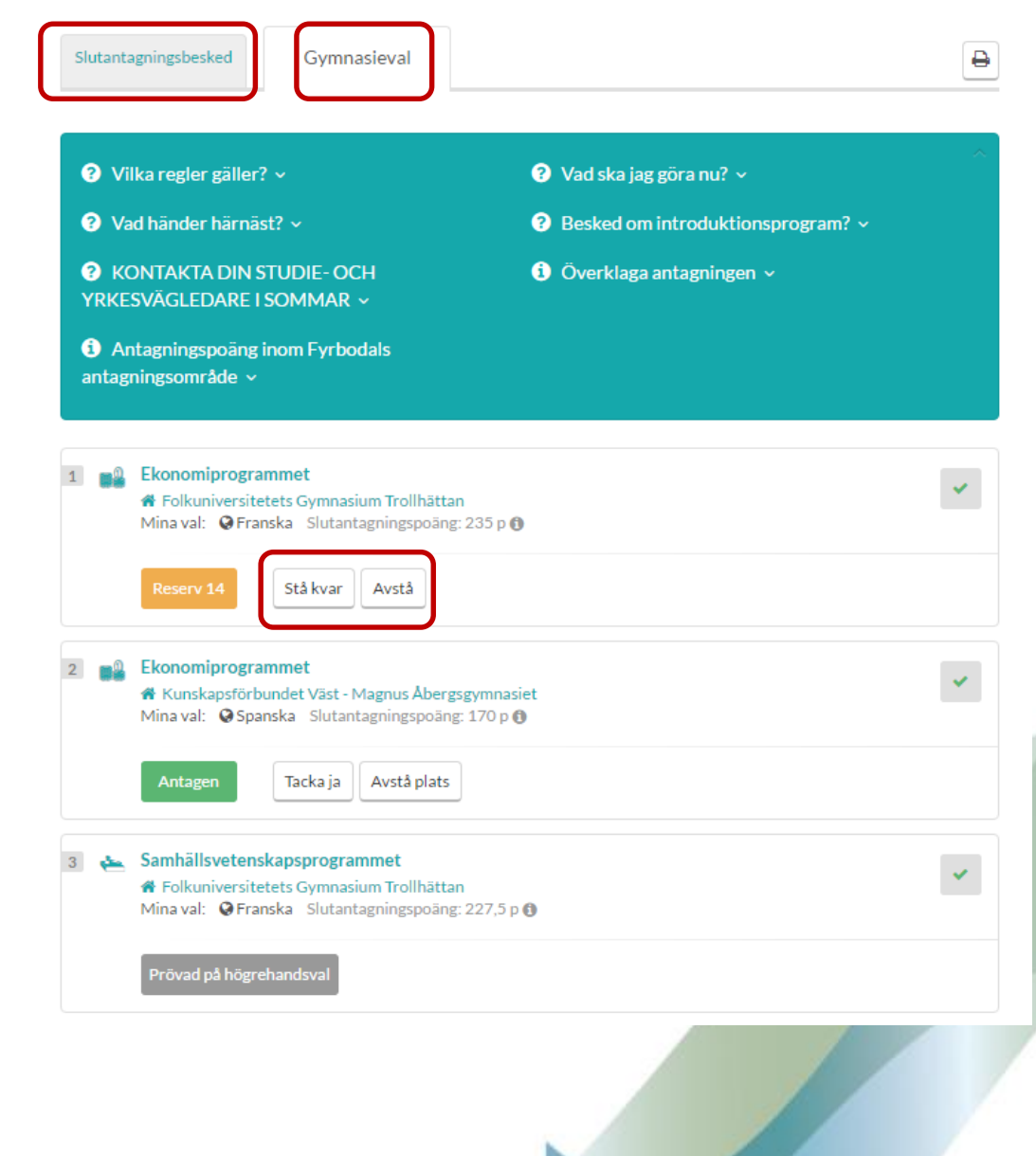

| 1   | Ekonomiprogrammet<br>Katrinelundsgymnasiet Mina val:   Friidrott, RIG   Spanska                   |                      |  |
|-----|---------------------------------------------------------------------------------------------------|----------------------|--|
|     | Reserv 24 Stå kvar Avstå reservplats                                                              |                      |  |
|     | Resultat av uttagning till idrottsbildning                                                        | 2015-03-24 kl: 16:01 |  |
| 2 4 | <ul> <li>Samhällsvetenskapsprogrammet</li> <li>Katrinelundsgymnasiet Mina val: Spanska</li> </ul> |                      |  |
|     | Antagen Tacka ja Avstå plats                                                                      |                      |  |
| 3   |                                                                                                   |                      |  |

## Antagningsstatus

När du för muspekaren över valets status visas en mer förklarande text över vad aktuell status innebär.

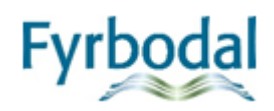

Gymnasieval

#### ? Vilka regler gäller? ^

#### 🕜 Vad ska jag göra nu? 🗸

Slutantagningsbeskedet grundar sig på ditt slutbetyg. Antagning Fyrbodal prövar dina val rad för rad uppifrån och ner och när du blir **Antagen** eller **Erbjuden plats** på ett val prövas inte dina val under den platsen. Uppropsdag, tid och plats hittar du under rubriken **Upprop på skolan** till höger.

🕐 Vad händer härnäst? 🗸

? KONTAKTA DIN STUDIE- OCH YRKESVÄGLEDARE I SOMMAR ~

 Antagningspoäng inom Fyrbodals antagningsområde ~

- Pesked om introduktionsprogram? •
- 🚺 Överklaga antagningen 🗸

#### Informationsruta

Ovanför beskedet finns en blå informationsruta med olika rubriker där du bland annat kan läsa om vilka regler som gäller, vad du ska göra nu och vad som händer härnäst.

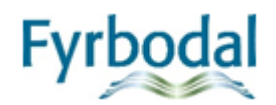

| <u> </u>                                                                                                    | Avstå antagen plats                                                                           |                     |
|----------------------------------------------------------------------------------------------------|-----------------------------------------------------------------------------------------------|---------------------|
| Gymnasieval fč                                                                                                    | Varför vill du avstå din plats?<br>Välj något av alternativen nedan<br>O Jag vill göra omval. |                     |
| <ul> <li>Vilka regler gäller? ~</li> </ul>                                                                                                  | <ul> <li>Jag är antagen utanför regionen.</li> <li>Annan anledning</li> </ul>                 |                     |
| <ul> <li>Vad nander sen? ~</li> <li>KONTAKTA DIN STU<br/>YRKESVÄGLEDARE I SO</li> <li>Antagningspoäng ino<br/>antagningsområde ~</li> </ul> | Avbryt Jag vill avstå min plats                                                               |                     |
| 1 💕 Ekonomiprogramm                                                                                                    | et<br>t                                                                                       | Mi                  |
| Mina val: Spanska<br>Reserv D                                                                                                    | Slutantagningspoäng: 212,5 p 🕕                                                                | <ul><li>✓</li></ul> |
| <ul> <li>2 Samhällsvetenskap</li> <li># Gullmarsgymnasie</li> <li>Mina val: ØSpanska</li> </ul>                                             | sprogrammet<br>t<br>Slutantagningspoäng: 187,5 p ①                                            | Vis                 |
| Antagen                                                                                                    | acka ja Avstå plats                                                                           |                     |

## Avstå en antagen plats

När du väljer att avstå en plats där du är antagen visas en informationsruta där du ska bekräfta att du avstår valet och ange orsaken. Ange orsak till att valet ska avstås genom att välja något av alternativen i informationsrutan.

- Jag vill göra omval
- Jag är antagen utanför regionen (Fyrbodals antagningsområde)
- Annan anledning
- Knappen Jag vill avstå min plats = Klicka här om du vill bekräfta den orsak du kryssat i. Du kommer att få meddelande om vad som händer under Mina meddelanden på webben och till din angivna e-post.
- Knappen **Avbryt** = Klicka här om du vill avbryta valet avstås inte och är fortfarande aktuellt i ditt gymnasieval.

OBS! För vissa av valen krävs det att studie- och yrkesvägledaren bekräftar/godkänner ditt önskemål att avstå. I dessa fall skickas ett meddelande per automatik från Indra till vägledaren.

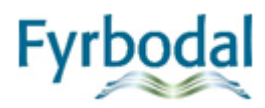

## Regler för avstå plats

#### Vad gäller för dig som är reserv på en utbildning?

*Stå kvar* = Vill du fortfarande helst komma in på utbildningen ska du välja *Stå kvar*. Antagning Fyrbodal kommer att fortsätta att bevaka din möjlighet att få en plats på utbildningen.

Avstå reservplats = Om du är antagen på en annan utbildning och hellre vill ha den platsen ska du Avstå reservplats så att du inte riskerar att bli antagen på reservplatsen under reservantagningen. Du kan avstå reservplatser utan kontakt med din studie- och yrkesvägledaren. Väljer du detta alternativ tas din reservplats bort direkt.

#### Vad gäller för dig som är antagen/erbjuden plats?

*Tacka ja* = Om du vill ha platsen du är antagen till eller erbjuden ska du välja *Tacka ja*.

Avstå plats= Om du inte vill ha platsen väljer du Avstå plats. Du måste ange varför du vill avstå platsen och i vissa fall ta kontakt med din studie- och yrkesvägledare. Ange orsak till varför du vill avstå plats:

- Jag vill göra omval = "Vill du avstå din plats och göra omval måste du kontakta din studie- och yrkesvägledare eller den som är i tjänst under sommaren. Ditt val kommer att ligga kvar till dess att studie- och yrkesvägledaren godkänner ditt önskemål att avstå platsen."
   För att valet ska avstås måste din önskan att avstå godkännas av SYV. Du uppmanas att ta kontakt med SYV.
- 1. Jag är antagen utanför Fyrbodals antagningsområde = välj något av följande alternativ:
  - Är du antagen på ett program som visas i listan, markera den utbildningen.
     Din plats på programmet kommer att tas bort direkt.
  - Om du är antagen på en utbildning som inte finns med i listan, klicka på knappen Antagen på annan utbildning och skriv in vilken kommun, skola och vilket program du är antagen på.
     För att valet ska avstås måste din önskan att avstå godkännas av SYV. SYV får information och kommer att ta kontakt med dig om det finns frågetecken kring ditt gymnasieval.
  - Om inget av dessa alternativ passar, klicka på Annan anledning och skriv varför du vill avstå din plats.
     För att valet ska avstås måste din önskan att avstå godkännas av SYV. SYV får information och kommer att ta kontakt med dig om det finns frågetecken kring ditt gymnasieval.

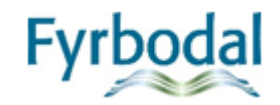

#### Vid sidan av antagningsbeskedet finns information om

- uppropstid till utbildningen du är antagen på
- kontaktuppgifter till din ordinarie studie- och yrkesvägledare samt till dem som är aktuella under sommaren
- dina betyg och eventuella resultat från idrott och färdighetsprov
- dina kontaktuppgifter
- kontaktuppgifter till din nuvarande skola

|    | <ol> <li>Upprop på skolan</li> </ol>                                                                                                    |  |
|----|----------------------------------------------------------------------------------------------------|--|
|    | <ul> <li>Gullmarsgymnasiet</li> <li>2017-08-21 kl. 10.45</li> <li>Aulan plan 1,</li> <li>Gullmarsgymnasiet</li> <li>Rinkenäsgatan 2, Lysekil</li> </ul> |  |
| om | Om du inte kan komma på<br>uppropsdagen, måste du kontakta<br>skolan och begära ledigt.                                                                 |  |
|    | Frågor i sommar?                                                                                                    |  |
|    | SYV under sommaren.pdf                                                                                                    |  |
|    | Mitt slutbetyg: 197,5 poäng                                                                                                    |  |
|    | Min behörighet<br>YRKESPROGRAM ES<br>EK/HU/SA NA/TE                                                                                                    |  |
|    | <ul> <li>IMV YRKESPROGRAM</li> <li>IMV ES IMV EK / HU / SA</li> <li>IMV NA / TE IMA IMS</li> <li>IMY</li> </ul>                                         |  |
|    | Visa mina betyg och resultat                                                                                                    |  |
|    | ☑ Kontaktuppgifter till mig                                                                                                    |  |
|    | Andra                                                                                                    |  |
|    | Vid frågor kontakta SYV                                                                                                    |  |
|    |                                                                                                    |  |

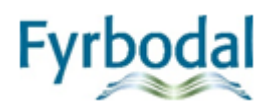